Configuración de EtherChannel y enlace troncal 802.1Q entre Catalyst switches con configuración fija de capa 2 y Catalyst Switches que ejecutan CatOS

# Contenido

Introducción **Prerequisites** Requirements **Componentes Utilizados Convenciones Teoría Precedente** Link Aggregation Control Protocol (LACP) y Port Aggregation Protocol (PAgP) Modos PAgP y LACP Restricciones de PAgP Protocolo de concentración de enlaces dinámico (DTP) Configurar Diagrama de la red Configuraciones Verificación Ejemplo de resultado de show para configuraciones de LACP Ejemplo de resultado de show para configuraciones de PAgP Troubleshoot Información Relacionada

# **Introducción**

Este documento ofrece una configuración de ejemplo y una estructura de comando para la configuración de un link EtherChannel que es un link troncal entre un switch de configuración fija Catalyst Layer 2 (L2), que incluye los switches 2950/2955/2970/2940/2900XL/3500XL, y un switch Catalyst 4500/4000 que ejecuta Catalyst OS (CatOS). Puede configurar el switch de configuración fija Catalyst L2 con cualquier switch Catalyst 4500/4000, 5500/5000 o 6500/6000 Series que ejecuta CatOS en este escenario para obtener los mismos resultados. Debido a la popularidad de Fast Ethernet en las redes actuales, la configuración de ejemplo utiliza Fast Ethernet. El ejemplo agrupa dos puertos Fast Ethernet de cada uno de los switches en un Fast EtherChannel (FEC) y configura el trunking IEEE 802.1Q (dot1q) encima del FEC.

# **Prerequisites**

## **Requirements**

Este documento usa el mismo término, EtherChannel, para hacer referencia a FEC, Gigabit EtherChannel (GEC), canal de puertos, canal y grupo de puertos. Para más detalles sobre cómo configurar EtherChannel en los switches, consulte estos documentos:

- Configuración de Fast EtherChannel y Gigabit EtherChannel en switches Catalyst 4000
- Configuración de EtherChannel en switches Catalyst 2950
- <u>Configuración de EtherChannel en switches Catalyst 2950/2955</u>
- Configuración de EtherChannel en switches Catalyst 2970
- Configuración de EtherChannel en switches Catalyst 2940
- Configuración de EtherChannel entre switches Catalyst 2900XL/3500XL y switches CatOS

## **Componentes Utilizados**

La información que contiene este documento se basa en las siguientes versiones de software y hardware.

- Catalyst 2950 que ejecuta el software Cisco IOS® versión 12.1(6)EA2c
- Catalyst 2955 que ejecuta el software Cisco IOS versión 12.1(12c)EA1
- Catalyst 2940 que ejecuta el software Cisco IOS versión 12.1(22)EA1
- Catalyst 2970 que ejecuta el software Cisco IOS versión 12.1(19)EA1c
- Catalyst 2900XL/3500XL que ejecuta el software Cisco IOS versión 12.0(5)WC9
- Catalyst 4000 que ejecuta CatOS versión 8.4.1

The information in this document was created from the devices in a specific lab environment. All of the devices used in this document started with a cleared (default) configuration. If your network is live, make sure that you understand the potential impact of any command.

## **Convenciones**

For more information on document conventions, refer to the Cisco Technical Tips Conventions.

## Teoría Precedente

Cuando utilice un switch de configuración fija Catalyst L2 y cualquier producto de la familia Catalyst 4500/4000 que ejecute CatOS (Catalyst 4003/4006/2948G/2980G), tenga en cuenta que los switches solo admiten la encapsulación de enlaces troncales dot1q. Otras plataformas de Catalyst admiten tanto el protocolo dot1q como el protocolo de enlace entre switches (ISL). Si bien dot1q es un estándar IEEE, el ISL es exclusivo de Cisco. Solo el hardware de Cisco puede admitir la encapsulación de enlaces troncales del ISL. Si utiliza otras plataformas de switching de Cisco, como Catalyst 5500/5000 o Catalyst 6500/6000, y necesita determinar qué método de enlace troncal es compatible, emita este comando:

### show port capabilities mod/port

Para obtener más información sobre un puerto específico y qué funcionalidades tiene dicho puerto específico (como dot1q, ISL y canal de puertos), consulte:

show port capabilities

## Link Aggregation Control Protocol (LACP) y Port Aggregation Protocol (PAgP)

EtherChannels tiene configuración automática con Port Aggregation Protocol (PAgP) o Link Aggregation Control Protocol (LACP). También puede configurar EtherChannel manualmente. El PAgP es un protocolo de propiedad de Cisco que puede funcionar con solamente en los switches Cisco y en esos switches que autorizaron los vendedores autoricen para soportar el PAgP. IEEE 802.3ad define el LACP. El LACP permite que los switches Cisco manejen los canales de los Ethernet entre los switches que se ajustan al protocolo 802.3ad. Usted puede configurar hasta 16 puertos para formar un canal. Ocho de los puertos están en modo activo y los otros ocho están en modo de espera. Cuando falla alguno de los puertos activos, se activa un puerto en espera. El modo de espera funciona solo para LACP, no para PAgP.

Si utiliza uno de estos protocolos, un switch descubre la identidad de los partners que pueden admitir PAgP o LACP y las capacidades de cada interfaz. El switch, luego, agrupa dinámicamente las interfaces con configuraciones similares en un único enlace lógico (canal o puerto agregado); el switch basa estos grupos de interfaces en restricciones de hardware, administrativas y de parámetros de puerto. Por ejemplo, PAgP agrupa las interfaces con la misma velocidad, modo dúplex, VLAN nativa, rango de VLAN, estado y tipo de enlace troncal. Después de que PAgP agrupa los enlaces en EtherChannel, PAgP agrega el grupo al árbol de expansión como único puerto para switch.

| Switch             | Sopor<br>te de<br>LACP | Versión<br>mínima de<br>LACP con<br>soporte                       | Soporte<br>de PAgP | Versión<br>mínima de<br>PAgP con<br>soporte            |  |
|--------------------|------------------------|-------------------------------------------------------------------|--------------------|--------------------------------------------------------|--|
| Catalyst<br>2940   | Yes                    | Software<br>Cisco IOS<br>versión<br>12.1(19)EA<br>1               | Yes                | Software<br>Cisco IOS<br>versión<br>12.1(13)AY         |  |
| Catalyst<br>2950   | Yes                    | Versión<br>12.1(14)EA<br>1 del<br>software del<br>IOS de<br>Cisco | Yes                | Software<br>Cisco IOS<br>versión<br>12.0(5.2)WC(<br>1) |  |
| Catalyst<br>2955   | Yes                    | Versión<br>12.1(14)EA<br>1 del<br>software del<br>IOS de<br>Cisco | Yes                | Cisco IOS<br>Software<br>Release<br>12.1(12c)EA1       |  |
| Catalyst<br>2970   | Yes                    | Software<br>Cisco IOS<br>versión<br>12.2(18)SE                    | Yes                | Software<br>Cisco IOS<br>versión<br>12.1(11)AX         |  |
| Catalyst<br>2900XL | No                     |                                                                   | No                 |                                                        |  |
| Catalyst<br>3500XL | No                     | _                                                                 | No                 | _                                                      |  |

## Modos PAgP y LACP

En esta sección se enumeran los modos EtherChannel configurables por el usuario para el comando de configuración de interfaz **channel-group.** Las interfaces del switch intercambian paquetes PAgP solo con interfaces del partner con la configuración de modo automático o deseado. Los paquetes LACP del intercambio de las interfaces del switch solamente con el partner interconectan con la configuración del active o del modo pasivo. Las interfaces con encendido la configuración de modo no intercambian el PAgP o los paquetes LACP.

- Activo: coloca una interfaz en un estado de negociación activa en el que la interfaz inicia negociaciones con otras interfaces mediante el envío de paquetes LACP.
- Automático: coloca una interfaz en un estado de negociación pasiva en el que la interfaz responde a los paquetes PAgP que la interfaz recibe, pero no inicia la negociación del paquete PAgP. Esta configuración minimiza la transmisión de paquetes PAgP.
- Deseado: coloca una interfaz en un estado de negociación activa en el que la interfaz inicia negociaciones con otras interfaces mediante el envío de paquetes PAgP.
- on Introduce lainterface en un EtherChannel sin PAgP o LACP. Con encendido el modo, un EtherChannel utilizable existe solamente cuando un grupo de interfaces en encendido el modo tiene una conexión a otro grupo de interfaces en encendido el modo.
- pasivo Pone una interfaz en un estado pasivo de la negociación, en el cual la interfaz responde a los paquetes LACP que la interfaz recibe, pero no comienza la negociación del paquete LACP. Esta configuración minimiza la transmisión de paquetes del LACP.

Solo hay tres combinaciones válidas para ejecutar el agregado del enlace LACP, como se muestra en esta tabla:

| Switch        | Switch        | Comentarios                                                                                                |
|---------------|---------------|----------------------------------------------------------------------------------------------------|
| activo        | activo        | Recomendado.                                                                                               |
| activo        | pasivo        | El agregado de links se produce si la<br>negociación es satisfactoria.                                     |
| encend<br>ido | encend<br>ido | El agregado de links se produce sin<br>LACP. Aunque esto funciona, esta<br>combinación no es recomendable. |

**Nota:** De forma predeterminada, con la configuración de un canal LACP, el modo de canal LACP es pasivo.

## Restricciones de PAgP

PAgP colabora en la creación automática de enlaces de FEC. Los paquetes PAgP se transmiten entre los puertos habilitados para FEC para negociar la formación de un canal. Se han introducido deliberadamente algunas restricciones en PAgP. Las restricciones son las siguientes:

- PAgP no forma un agrupamiento en puertos configurados para VLAN dinámicas. PAgP requiere que todos los puertos del canal pertenezcan a la misma VLAN o que estén configurados como puertos troncales. Cuando ya existe un agrupamiento y se modifica una VLAN de un puerto, se modifican todos los puertos en el agrupamiento a fin de que coincidan con esa VLAN.
- El PagP no agrupa puertos que operan a velocidades diferentes ni dúplex de puerto. Si modifica la velocidad y el dúplex cuando existe un agrupamiento, PAgP modifica la velocidad del puerto y el dúplex para todos los puertos del agrupamiento.
- Los modos de PAgP son apagado, automático, deseable, y encendido. Únicamente las

combinaciones automática-deseable, deseable-deseable y encendida-encendida permitirán la formación de un canal. Si un dispositivo en uno de los lados del canal no soporta PAgP, por ejemplo un router, el dispositivo en el otro lado debe tener un PAgP encendido. Los switches Catalyst 2950 admiten PAgP para la negociación de canales con el software Cisco IOS versión 12.1(6)EA2 o posterior. El software Cisco IOS versión 12.0 admite solo la configuración estática. Todos los switches Catalyst que ejecutan CatOS admiten la negociación del canal de protocolo PAgP.

## Protocolo de concentración de enlaces dinámico (DTP)

Existen diversos tipos de protocolos trunking. Si un puerto puede convertirse en un enlace troncal, también puede tener la capacidad de hacerlo automáticamente. En algunos casos, el puerto puede incluso negociar qué tipo de enlace troncal utilizar en el puerto. Esta capacidad para negociar el método de enlace troncal con el otro dispositivo se denomina protocolo troncal dinámico (DTP).

Los switches Catalyst 2950 admiten el DTP para enlaces troncales dinámicos con el software Cisco IOS versión 12.1(6)EA2 o posterior. El software Cisco IOS versión 12.0 admite solo la configuración estática. Todos los switches Catalyst que ejecutan CatOS admiten el DTP.

# **Configurar**

En esta sección encontrará la información para configurar las funciones descritas en este documento.

**Nota:** Para encontrar información adicional sobre los comandos usados en este documento, utilice la <u>Command Lookup Tool</u> (<u>sólo</u> clientes <u>registrados</u>).

## Diagrama de la red

En este documento, se utiliza esta configuración de red:

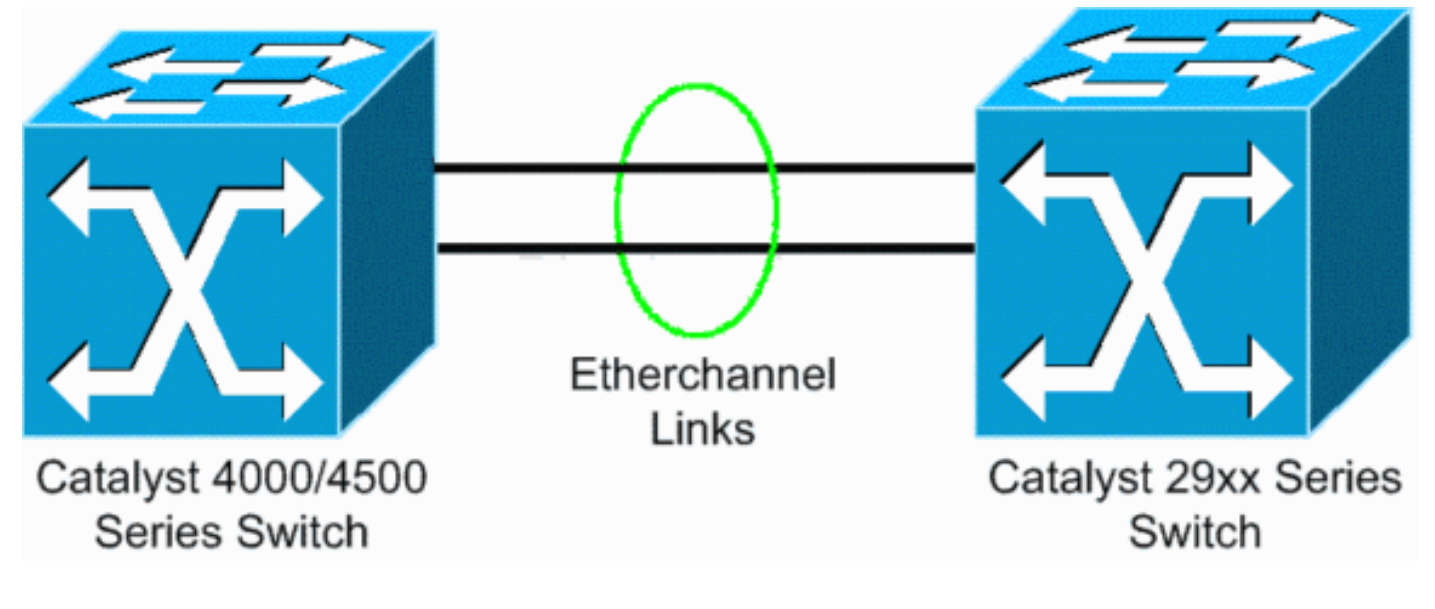

**Configuraciones** 

En este documento, se utilizan estas configuraciones:

- LACP en Catalyst 4000 que ejecuta CatOS
- LACP en el switch de configuración fija Catalyst L2 que ejecuta el software Cisco IOS
- PAgP en el switch de configuración fija Catalyst L2 que ejecuta el software Cisco IOS
- PAgP en Catalyst 4000 que ejecuta CatOS

#### Configuración de LACP en Catalyst 4000 que ejecuta CatOS

| Catalyst 4000                                                    |
|------------------------------------------------------------------|
|                                                                  |
| Cat4003 (enable) show channelprotocol                            |
| Channel<br>Madula Duchagal                                       |
| Module Protocol                                                  |
| <br>2 DICD                                                       |
| Cat4003 (enable)                                                 |
|                                                                  |
| ! By default, all ports on a Catalyst 4500/4000 use              |
| channel protocol PAgP. ! So, to run LACP, you must               |
| change the channel protocol to LACP. On switches !               |
| that run CatOS, you can only change the channel mode per         |
| module. In this ! example, the command <b>set</b>                |
| channelprotocol lacp module_number ! changes the                 |
| channel mode for slot 2. Use the <b>show channelprotocol</b>     |
| command to ! verify the changes.                                 |
| Cat4003 (enable) set channelprotocol lacp 2                      |
| Mod 2 is set to LACP protocol.                                   |
| Cat4003 (enable)                                                 |
|                                                                  |
| Cat4003 (enable) set port lacp-channel 2/1-2                     |
| Port(s) 2/1-2 are assigned to admin key 80.                      |
| Cat4003 (enable)                                                 |
| ! There is a parameter exchange in the LACP packet.              |
| The parameter is ! the admin key. A channel can only             |
| form between ports that have ! the same admin key. In            |
| this example, both ports have assignment to the same             |
| group. ! (The random assignment is admin key 80.) !              |
| - Keep in mind that the admin key is only locally                |
| significant. In other words, ! the admin key must be             |
| the same only for ports within the switch and is not a           |
| <pre>factor ! between different switches. Cat4003 (enable)</pre> |
| set port lacp-channel 2/1-2 mode active                          |
| Port(s) 2/1-2 channel mode set to active.                        |
| Cat4003 (enable)                                                 |
| To form the channel change the LACE channel mode                 |
| to active state on one or both of the sides                      |
|                                                                  |
| Cat4003 (enable) set trunk 2/1 desirable dot1q                   |
| Port(s) 2/1-2 trunk mode set to desirable.                       |
| Port(s) 2/1-2 trunk type set to dotlq.                           |
| Cat4003 (enable)                                                 |
|                                                                  |
| Configure the ports to the desirable trunk mode                  |
| the link to a trunk link. The ports become trunk parts           |
| if I the neighbor ports are in on desirable or suite             |
| ii : the neighbor ports are in on, desirable, or auto            |

### <u>Configuración de LACP en el switch de configuración fija Catalyst L2 que ejecuta el software</u> <u>Cisco IOS</u>

Los comandos de configuración para las plataformas de switch de configuración fija Catalyst L2 son los mismos. Para que la longitud del documento sea razonable, este documento muestra la configuración de solo una de las plataformas (Catalyst 2955). Pero las pruebas de todos los comandos se realizaron en todas las plataformas de switch de configuración fija Catalyst L2.

Switch de configuración fija Catalyst L2 CAT2955# configure terminal Enter configuration commands, one per line. End with CNTL/Z. CAT2955(config)# interface fastethernet 0/9 CAT2955(config-if)# channel-group 1 mode active Creating a port-channel interface Port-channel 1 Assign the interface to a channel group, and specify the LACP mode. CAT2955(config-if)# 6d08h: %LINEPROTO-5-UPDOWN: Line protocol on Interface FastEthernet0/9, changed state to down 6d08h: %LINEPROTO-5-UPDOWN: Line protocol on Interface FastEthernet0/9, changed state to up 6d08h: %LINK-3-UPDOWN: Interface Port-channel1, changed state to up 6d08h: %LINEPROTO-5-UPDOWN: Line protocol on Interface Port-channell, changed state to up CAT2955(config-if)# interface fastethernet 0/10 CAT2955(config-if)# channel-group 1 mode active CAT2955(config-if)# 6d08h: %LINEPROTO-5-UPDOWN: Line protocol on Interface FastEthernet0/10, changed state to down 6d08h: %LINEPROTO-5-UPDOWN: Line protocol on Interface FastEthernet0/10, changed state to up CAT2955(config-if)# interface port-channel 1 CAT2955(config-if)# switchport mode trunk Configuring the port channel interface to be a trunk pulls fa 0/9-10 in.

```
CAT2955(config-if)# ^Z

CAT2955# show run

6d08h: %SYS-5-CONFIG_I: Configured from console by

consolerun

Building configuration...

!--- Output suppressed. ! interface Port-channel1

switchport mode trunk no ip address flowcontrol send off

fcs-threshold 0 ! !--- Output suppressed. interface

FastEthernet0/9 switchport mode trunk no ip address

channel-group 1 mode active ! interface FastEthernet0/10

switchport mode trunk no ip address channel-group 1 mode

active ! !--- Output suppressed. end CAT2955#
```

#### Configuración de PAgP en el switch de configuración fija Catalyst L2 que ejecuta el software Cisco IOS

```
Switch de configuración fija Catalyst L2
5-2950# configure terminal
Enter configuration commands, one per line. End with
CNTL/Z.
5-2950(config)# interface fastethernet0/1
5-2950(config-if)# channel-group 1 mode desirable
Creating a port-channel interface Port-channel1
!--- The software dynamically creates the port channel
interface. 5-2950(config-if)# *Mar 16 13:50:56.185:
%LINEPROTO-5-UPDOWN: Line protocol on Interface
FastEthernet0/1, changed state to down *Mar 16
13:50:57.013: %EC-5-BUNDLE: Interface Fa0/1 joined port-
channel Po1 *Mar 16 13:50:58.053: %LINEPROTO-5-UPDOWN:
Line protocol on Interface FastEthernet0/1, changed
state to up *Mar 16 13:50:59.021: %LINK-3-UPDOWN:
Interface Port-channell, changed state to up *Mar 16
13:51:00.021: %LINEPROTO-5-UPDOWN: Line protocol on
Interface Port-channel1, changed state to up 5-
2950(config-if)# 5-2950(config)# interface
fastethernet0/2
5-2950(config-if)# channel-group 1 mode desirable
5-2950(config-if)#
5-2950(config-if)# interface port-channel 1
!--- Configuration of the port channel interface to be a
trunk !--- pulls in Fast Ethernet 0/1 and 0/2. 5-
2950(config-if)# switchport mode trunk
*Mar 14 15:31:13.428: %DTP-5-TRUNKPORTON: Port Fa0/1 has
become dotlq trunk
*Mar 14 15:31:14.880: %EC-5-BUNDLE: Interface Fa0/1
joined port-channel Pol
*Mar 14 15:31:14.908: %EC-5-UNBUNDLE: Interface Fa0/2
left the port-channel Pol
*Mar 14 15:31:14.944: %EC-5-BUNDLE: Interface Fa0/2
joined port-channel Pol
*Mar 14 15:31:15.908: %LINEPROTO-5-UPDOWN: Line protocol
on Interface FastEthernet0/1, changed
state to up
5-2950# show run
Building configuration ...
Current configuration : 1608 bytes
version 12.1
no service pad
service timestamps debug uptime
```

```
service timestamps log datetime msec localtime
no service password-encryption
hostname 5-2950
1
!
clock timezone PST -8
ip subnet-zero
no ip finger
no ip domain-lookup
cluster enable SWITCH 0
1
interface Port-channel 1
!--- This is the port channel interface where you
configure trunking that !--- the members of the channel
group inherit. switchport mode trunk ! interface
FastEthernet0/1 switchport mode trunk channel-group 1
mode desirable !--- Here, the channel group corresponds
with interface port-channel 1. ! interface
FastEthernet0/2 switchport mode trunk channel-group 1
mode desirable !--- Here, the channel group corresponds
with interface port-channel 1. ! interface
FastEthernet0/3 ! interface FastEthernet0/4 ! interface
FastEthernet0/5 ! interface FastEthernet0/6 ! interface
FastEthernet0/7 !
```

#### Configuración de PAgP en Catalyst 4000 que ejecuta CatOS

#### Catalyst 4000 Switch

Console> (enable) set port channel 2/19-20 mode desirable Port(s) 2/19-20 channel mode set to desirable. Console> (enable) 2003 Jan 08 11:40:14 %PAGP-5-PORTFROMSTP:Port 2/19 left bridge port 2/19 2003 Jan 08 11:40:14 %PAGP-5-PORTFROMSTP:Port 2/20 left bridge port 2/20 2003 Jan 08 11:40:18 %PAGP-5-PORTTOSTP:Port 2/19 joined bridge port 2/19 2003 Jan 08 11:40:18 %PAGP-5-PORTTOSTP:Port 2/20 joined bridge port 2/20 Console> (enable) set trunk 2/19 desirable !--- The set of the trunk on the first port of the channel !--- dynamically trunks all channel ports. Port(s) 2/19-20 trunk mode set to desirable. ! Console> (enable) !--- The dotlg trunk adopts the port VLAN assignment (VLAN 1 by default) !--- as the native VLAN. If this switch were a Catalyst 5500/5000 or 6500/6000 switch !--- (which also supports ISL trunking), you would specify dotlq encapsulation here. !--- The Catalyst 2950 only supports dotlq.

## **Verificación**

En esta sección encontrará información que puede utilizar para confirmar que su configuración esté funcionando correctamente.

La herramienta <u>Output Interpreter</u> (sólo para clientes <u>registrados</u>) permite utilizar algunos comandos "show" y ver un análisis del resultado de estos comandos. Los **comandos show en las** plataformas de switch de configuración fija L2 son los mismos, pero el formato de salida puede variar.

Ejemplo de resultado de show para configuraciones de LACP

Switch Catalyst 2955

```
CAT2955# show etherchannel summary
Flags: D - down P - in port-channel
       I - stand-alone s - suspended
       H - Hot-standby (LACP only)
       R - Layer3 S - Layer2
       u - unsuitable for bundling
       U - in use f - failed to allocate aggregator
d - default port
  Number of channel-groups in use: 1
  Number of aggregators: 1
Group Port-channel Protocol Ports
  1 Pol(SU) LACP Fa0/9(P) Fa0/10(Pd)
CAT2955#
CAT2955# show interfaces fastethernet 0/9 switchport
Name: Fa0/9
Switchport: Enabled
Administrative Mode: trunk
Operational Mode: trunk (member of bundle Pol)
Administrative Trunking Encapsulation: dotlq
Operational Trunking Encapsulation: dotlg
Negotiation of Trunking: On
Access Mode VLAN: 1 (default)
Trunking Native Mode VLAN: 1 (default)
Administrative private-vlan host-association: none
Administrative private-vlan mapping: none
Operational private-vlan: none
Trunking VLANs Enabled: ALL
```

Pruning VLANs Enabled: 2-1001

Protected: false

Voice VLAN: none (Inactive) Appliance trust: none

#### Catalyst 4000 Switch

Cat4003 (enable) **show lacp-channel 417** Channel Ports id

Status

417 2/1-2 connected active Cat4003 (enable) Cat4003 (enable) show trunk \* - indicates vtp domain mismatch # - indicates dot1q-all-tagged enabled on the port Port Mode Encapsulation Status Native vlan \_\_\_\_\_ \_\_\_\_ \_\_\_\_\_ 2/1 desirable dotlq trunking 1 2/2 desirable dot1q trunking 1 Port Vlans allowed on trunk \_\_\_\_\_ 2/1 1-1005,1025-4094 2/2 1-1005,1025-4094 Port Vlans allowed and active in management domain \_\_\_\_\_ 2/1 1,10 2/2 1,10 Port Vlans in spanning tree forwarding state and not pruned \_\_\_\_\_ 2/1 1,10 2/2 1,10 Cat4003 (enable) Ejemplo de resultado de show para configuraciones de PAgP Catalyst 2950 Switch 5-2950# show etherchannel summary Flags: D - down P - in port-channel I - stand-alone s - suspended R – Layer3 S - Layer2 U - port-channel in use Group Port-channel Ports PO6(SU) Fa0/1(P) Fa0/2(P) 1 5-2950# show interface fastethernet0/1 switchport Name: Fa0/1 Switchport: Enabled Administrative Mode: trunk Operational Mode: trunk (member of bundle Po6) Administrative Trunking Encapsulation: dotlq Operational Trunking Encapsulation: dotlq Negotiation of Trunking: On Access Mode VLAN: 1 (default) Trunking Native Mode VLAN: 1 (default) !--- This line shows that the trunk link is up. Trunking VLANS Enabled: ALL !--- This line shows that all VLANs trunk. Pruning VLANs Enabled: 2-1001 Protected: false Voice VLAN: none (Inactive) Appliance trust: none Catalyst 4000 Switch

\_\_\_\_\_

| Console<br>Port S          | e> <b>show po</b><br>Status      | <b>rt char</b><br>Channe                               | <b>nel</b><br>1 Admin                       | Ch Mode G            | roup              | Id         |                |                            |  |
|----------------------------|----------------------------------|--------------------------------------------------------|---------------------------------------------|----------------------|-------------------|------------|----------------|----------------------------|--|
| 2/19 c<br>2/20 c           | connected<br>connected           | desira<br>desira                                       | ble silent<br>ble silent                    | 174<br>174           | 815<br>815<br>815 | -          |                |                            |  |
| Port I                     | Port Device-ID                   |                                                        |                                             | Port-ID              |                   |            | Platf          | orm                        |  |
| 2/19 5<br>2/20 5           | 2/19 5-2950<br>2/20 5-2950       |                                                        |                                             | Fa0/1<br>Fa0/2       |                   |            | cisco<br>cisco | WS-C2950-24<br>WS-C2950-24 |  |
| Console<br>* - ind<br>Port | e> (enable<br>licates vt<br>Mode | ) <b>show</b><br>p domai                               | <b>trunk</b><br>n mismatch<br>Encapsulation | Status               |                   | Native vla | an             |                            |  |
| 2/19<br>2/20               | desira<br>desira                 | ble<br>ble                                             | dotlq<br>dotlq<br>dotlq                     | trunking<br>trunking |                   | 1<br>1     |                |                            |  |
| Port                       | Vlans                            | allowed                                                | l on trunk                                  |                      |                   |            |                |                            |  |
| 2/19<br>2/20               | 1-1005<br>1-1005                 |                                                        |                                             |                      |                   |            |                |                            |  |
| Port                       | Vlans                            | Vlans allowed and active in management domain          |                                             |                      |                   |            |                |                            |  |
| 2/19<br>2/20               | 1,100,<br>1,100,                 | 1,100,300,350,450<br>1,100,300,350,450                 |                                             |                      |                   |            |                |                            |  |
| Port                       | Vlans                            | Vlans in spanning tree forwarding state and not pruned |                                             |                      |                   |            |                |                            |  |
| 2/19<br>2/20<br>Console    | 1,100,<br>1,100,<br>2> (enable   | 300,350<br>300,350                                     | ,450<br>,450                                |                      |                   |            |                |                            |  |

## **Troubleshoot**

Actualmente, no hay información específica de troubleshooting disponible para esta configuración.

# Información Relacionada

- Pautas de Configuración de EtherChannel Configuración de los Puertos del Switch
- Guía de configuración del software del switch de escritorio Catalyst 2950, 12.1(6)EA2c
- Guía de configuración de software (5.5)
- Páginas de Soporte de Productos de LAN
- Página de Soporte de LAN Switching
- Soporte Técnico Cisco Systems